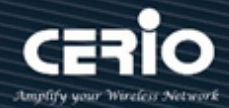

## **CERIO Corporation**

# **DR-3000**

## CenOS5.0 Access Controller with VPN Gateway (60 / 128 APs)

## **Quick Start Guide**

V1.0a 🌐 www.cerio.cc

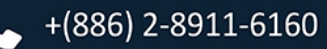

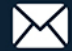

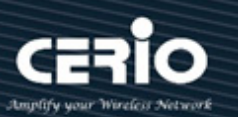

| 1. | Product Outward Appearance | 3  |
|----|----------------------------|----|
| 2. | Panel Function Description | 3  |
| 3. | Software Configuration     | 5  |
| 4. | Login DR-3000 Web Page     | 9  |
| 5. | Other Applications         | 10 |

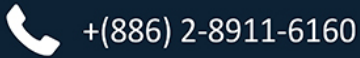

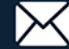

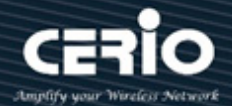

### **1. Product Outward Appearance**

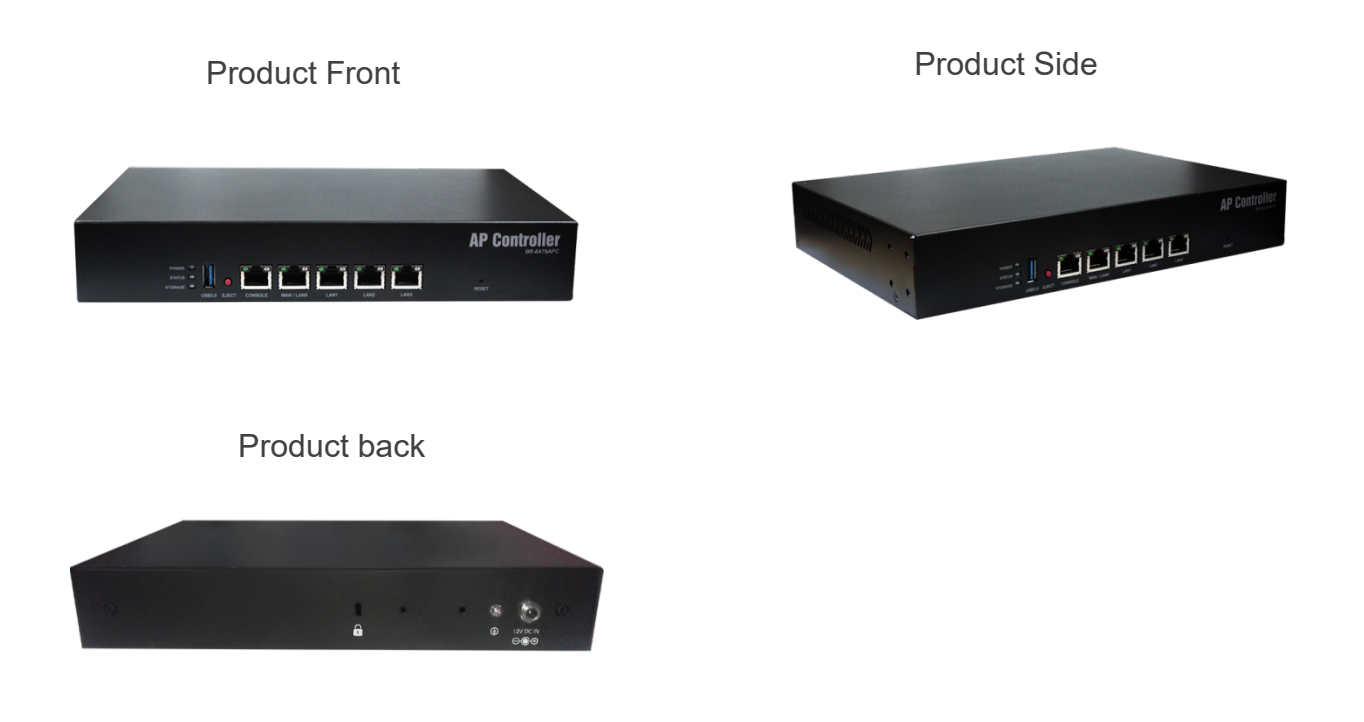

## 2. Panel Function Description

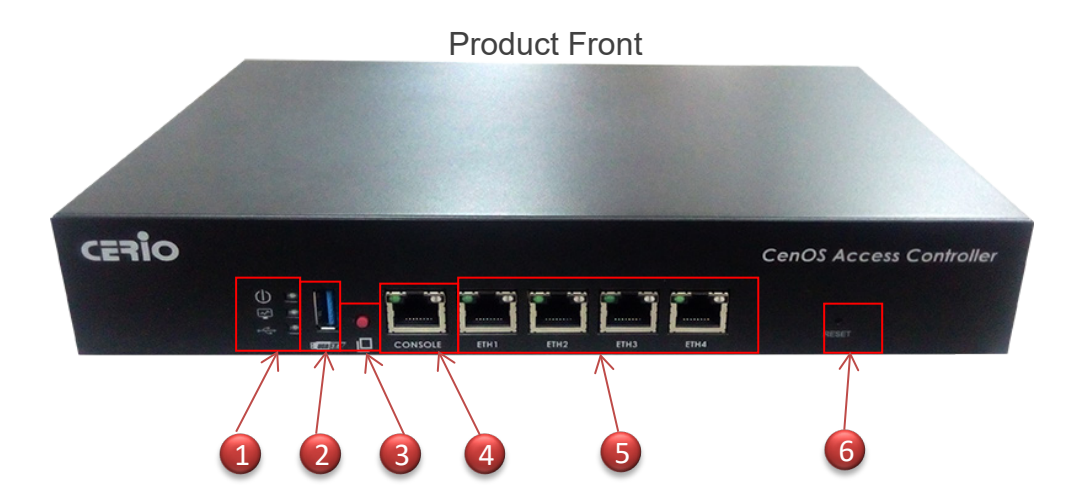

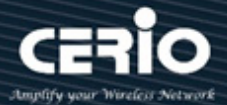

1. LED for Power / Status and Storage

\*"STORAGE" LED will have two behaviors for backup and recovery.

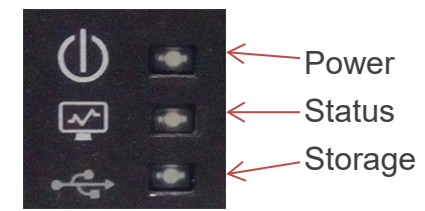

- 2. USB drive connection port. (only support FAT format)
- 3. "EJECT" is for configuration backup and recovery.

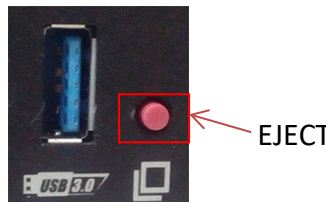

**EJECT Button** 

#### **#** Operating Instructions

|            | A<br>t |
|------------|--------|
| ወ 🖸 🚮      | A      |
| 🖾 💽 🚺 💆    | S      |
| ret 💽 🔜 💻  | (      |
| : USB 3.07 | S      |
| ወ 🖸 🌆      | lt     |
| 🖙 🕥 🚺 👝    | b      |
| 🚓 💽 🔜 🔍    | h      |
| Flicker    | r      |
|            | g      |

After press and hold EJECT button for about 6 seconds release button, he "Storage" LED is lit represents enable backup function. Again hold EJECT button for about 6 seconds release button is backup system configuration to USB. after "Status" and "Storage" LED is lit wait until it goes out will backup success) f "Storage" LED is lit, hold EJECT button for about 3 seconds release outton appear "Status" LED is flicker represents recovery function, again nold EJECT button for about 6 seconds release button is configuration ecovery to system. ("Status" and "Storage" LED is lit, after wait until it goes out will recovery success)

- 4. Console Port
- 5. Gigabit Ethernet Port : 4 (WAN/LAN) \*Ethernet LED of right: LED is lit if LAN functions
  - \* Ethernet LED of left: LED is lit if WAN functions
- 6. Reset button (Please press and hold for about 15 seconds and then release)

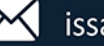

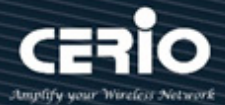

### 3. Software Configuration

#### IP Segment Set-up for Administrator's PC/NB

Set the IP segment of the administrator's computer to be in the same range as DR-3000 for accessing the system. Do not duplicate the IP Address used here with IP Address of DR-3000 or any other device within the network.

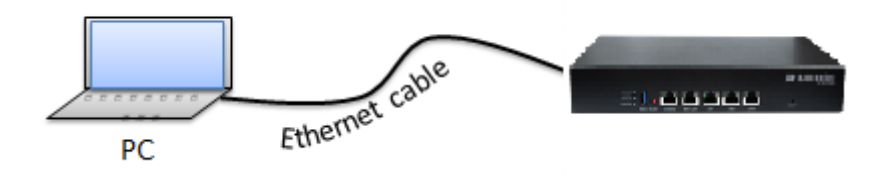

#### Step 1 :

Please click on the computer icon in the bottom right window, and click "**Open Network and Sharing Center**"

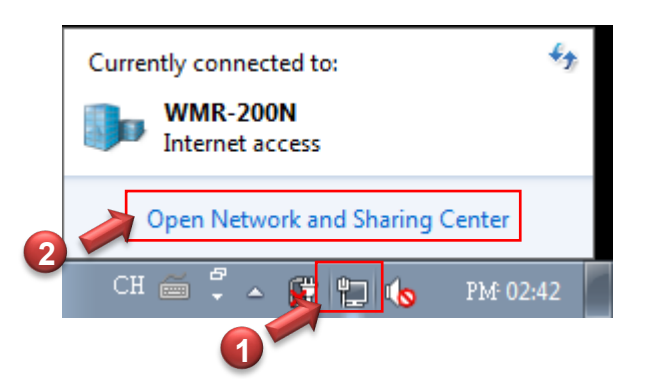

#### Step 2 :

In the Network and Sharing Center page, please click on the left side of "**Change adapter** setting" button

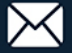

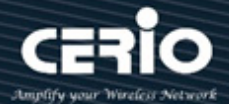

| 🔵 💬 🧟 « All Control Pane                                                       | Items  • Network and Sharing Center                                                           | ✓  Search Control Panel                                |
|--------------------------------------------------------------------------------|-----------------------------------------------------------------------------------------------|--------------------------------------------------------|
| Control Panel Home                                                             | View your basic network inform                                                                | ation and set up connections                           |
| Manage wireless networks<br>Change adapter settings<br>Change advanced sharing | (This computer)                                                                               | See full m.                                            |
| settings                                                                       | View your active networks                                                                     | Connect or disconnect                                  |
|                                                                                | WMR-200N<br>Work network                                                                      | Access type: Internet<br>Connections: 🏺 Local LAN      |
|                                                                                | Change your networking settings                                                               |                                                        |
|                                                                                | Set up a new connection or net<br>Set up a wireless, broadband, di<br>router or access point. | work<br>ial-up, ad hoc, or VPN connection; or set up a |
|                                                                                | Connect to a network<br>Connect or reconnect to a wirel                                       | less, wired, dial-up, or VPN network connection.       |
|                                                                                | Choose homegroup and sharin                                                                   | g options                                              |
| See also                                                                       | settings.                                                                                     | a on other network computers, or change sharing        |
| HomeGroup<br>Internet Options                                                  | Troubleshoot problems<br>Diagnose and repair network pr                                       | oblems, or get troubleshooting information.            |
| Windows Firewall                                                               | 5                                                                                             |                                                        |

#### Step 3 :

In "Change adapter setting" Page. Please find Local LAN and Click the right button on the mouse and Click "Properties"

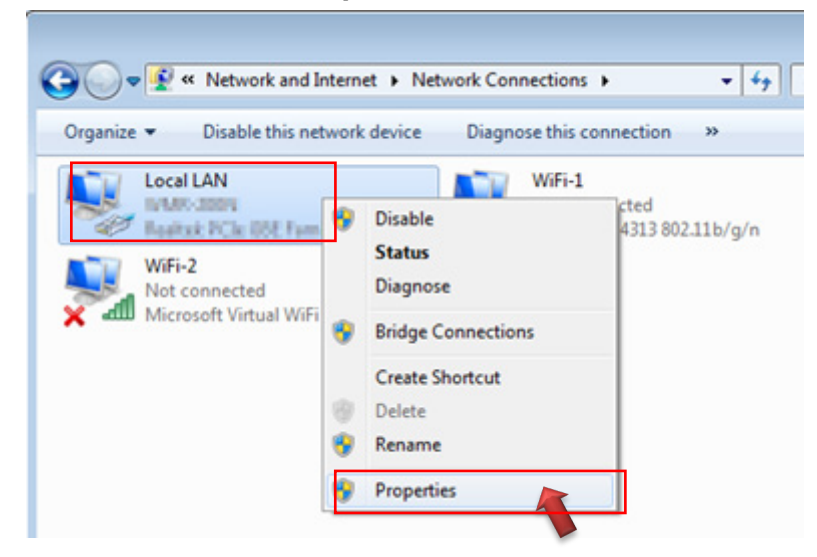

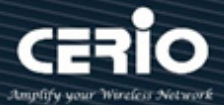

#### Step 4 :

In "Properties" page, please Click "Properties" button to TCP/IP setting

| 🃮 Local LAN Status |                 |                    | ×   |
|--------------------|-----------------|--------------------|-----|
| General            |                 |                    |     |
| Connection         |                 |                    | -   |
| IPv4 Connectivity: |                 | Internet           |     |
| IPv6 Connectivity: |                 | No Internet access |     |
| Media State:       |                 | Enabled            |     |
| Duration:          |                 | 00:09:00           |     |
| Speed:             |                 | 1.0 Gbps           |     |
| Details            |                 |                    |     |
| Activity           |                 |                    | - 1 |
|                    | Sent —          | Received           |     |
| Bytes:             | 158,449         | 492,051            |     |
| <u>Properties</u>  | <u>D</u> isable | Diagnose           |     |
|                    |                 | Close              | :   |

#### Step 5:

In Properties page to setting IP address, please find "Internet Protocol Version 4 (TCP/IPv4)" and double click or click "Install" button.

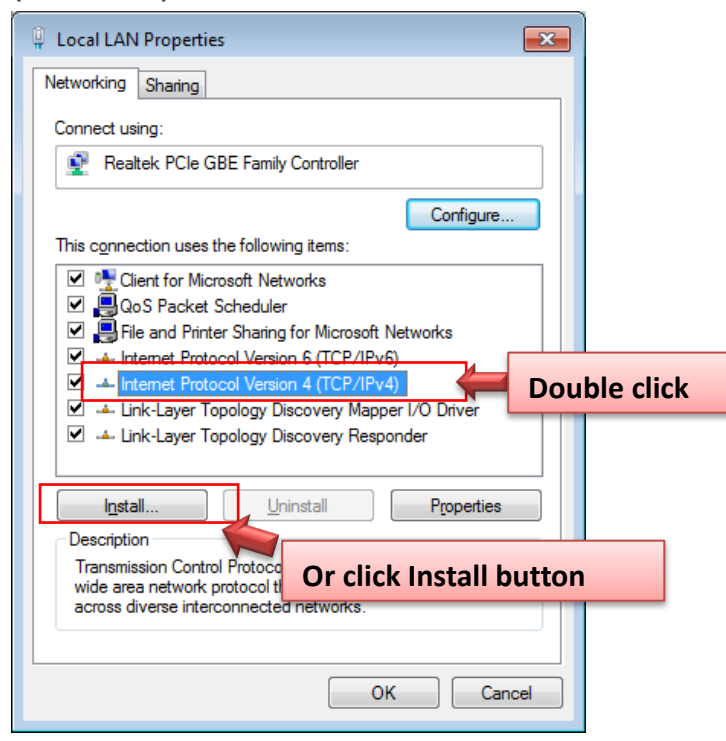

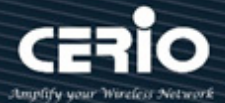

#### Step 6 :

Select "Use the following IP address", and fix in IP address: 192.168.2.# ex. The # is any number by 1 to 253

Subnet mask : 255.255.255.0

And Click "OK" to complete the fixed computer IP setting

| Internet Protocol Version 4 (TCP/IPv4)                                                                                | Properties                                                           |
|----------------------------------------------------------------------------------------------------|----------------------------------------------------------------------|
| General                                                                                                    |                                                                      |
| You can get IP settings assigned auton<br>this capability. Otherwise, you need to<br>for the appropriate IP settings. | natically if your network supports<br>ask your network administrator |
| Obtain an IP address automatical                                                                                      | y                                                                    |
| Ose the following IP address:                                                                                         |                                                                      |
| IP address:                                                                                                    | 192.168.2.100                                                        |
| Subnet mask:                                                                                                    | 255 . 255 . 255 . 0                                                  |
| Default gateway:                                                                                                    |                                                                      |
| Obtain DNS server address autom                                                                                       | natically                                                            |
| • Use the following DNS server add                                                                                    | resses:                                                              |
| Preferred DNS server:                                                                                                 |                                                                      |
| <u>A</u> lternate DNS server:                                                                                         | • • •                                                                |
| Validate settings upon exit                                                                                           | Ad <u>v</u> anced                                                    |
|                                                                                                    | OK Cancel                                                            |

#### **Please Open Web Browser**

Without a valid certificate, users may encounter the following problem in IE7 when they try to access system's WMI (https://192.168.2.1). There will be a "Certificate Error", because the browser treats system as an illegal website.

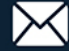

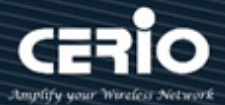

## 4. Login DR-3000 Web Page

#### Launch Web Browser

Launch as web browser to access the web management interface of system by entering the default IP Address, http://192.168.2.1, in the URL field, and then press Enter.

#### Login information

| Software           | CenOS5.0    |
|--------------------|-------------|
| Default IP Address | 192.168.2.1 |
| Account            | root        |
| Password           | default     |

| Authentication Required                                                                          | ×     |
|--------------------------------------------------------------------------------------------------|-------|
| http://192.168.2.1 requires a username and passw<br>Your connection to this site is not private. | vord. |
| User Name:<br>Password:                                                                          |       |
|                                                                                                  |       |

The system manager Login Page then appears.

Enter "root" as User name and "default" as Password, and then click "Log in" to login to the system.

Please base your Software version check to DR-3000 User's Manual

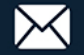

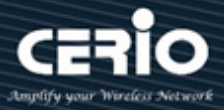

## 5. Other Applications

Cerio's DR-3000 built-in AAA RADIUS Server with Cerio's POS system and CenOS5.0 AP authentication can be combination hotspot architecture.

Cerio's POS system has 2 types, respectively SP-800-PRINTER and SP-800-QRCPRT. As follow

### Cerio's DR-3000 mounted POS system application diagram.

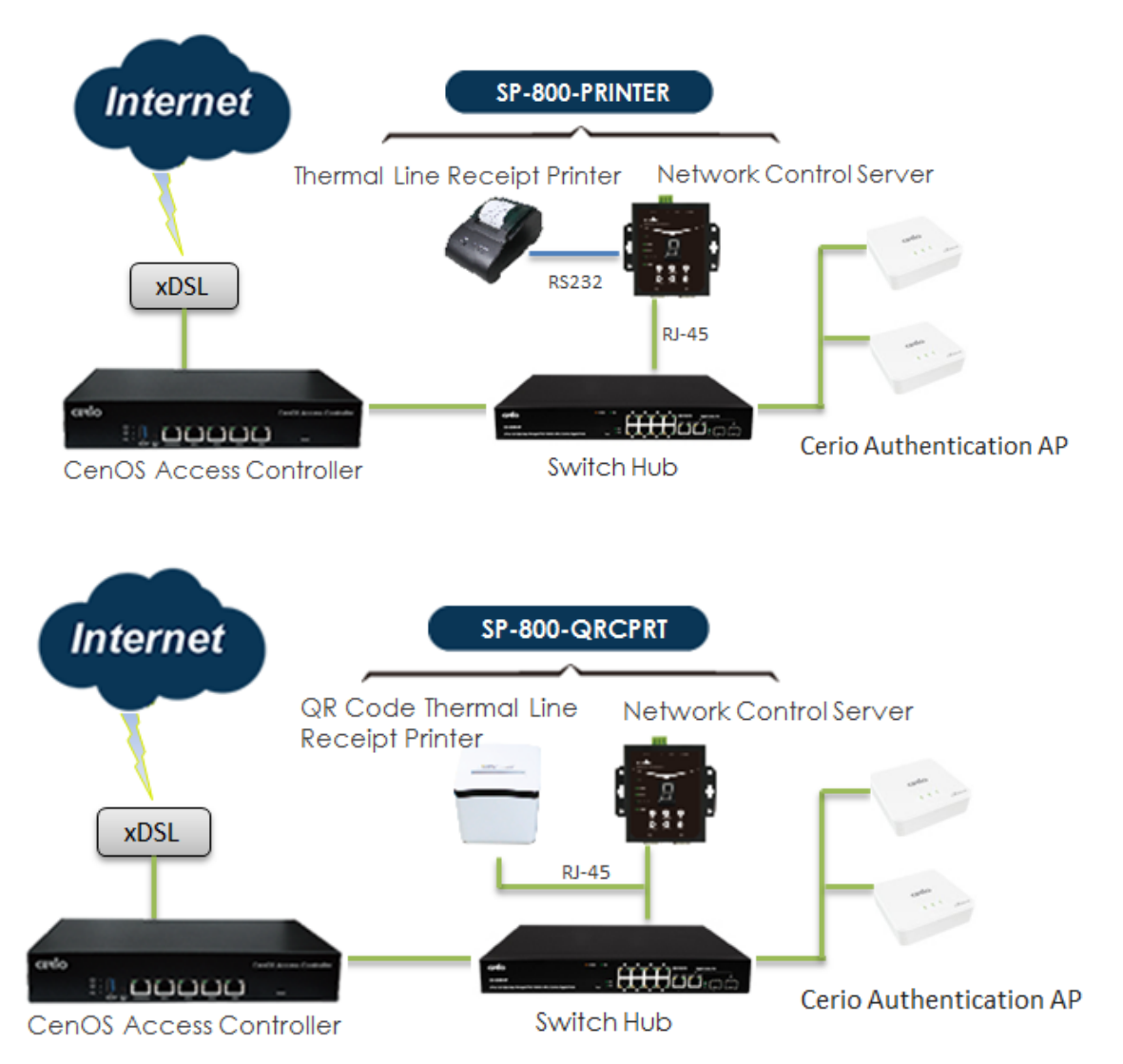